# SELFLOOPS with the Apple Watch

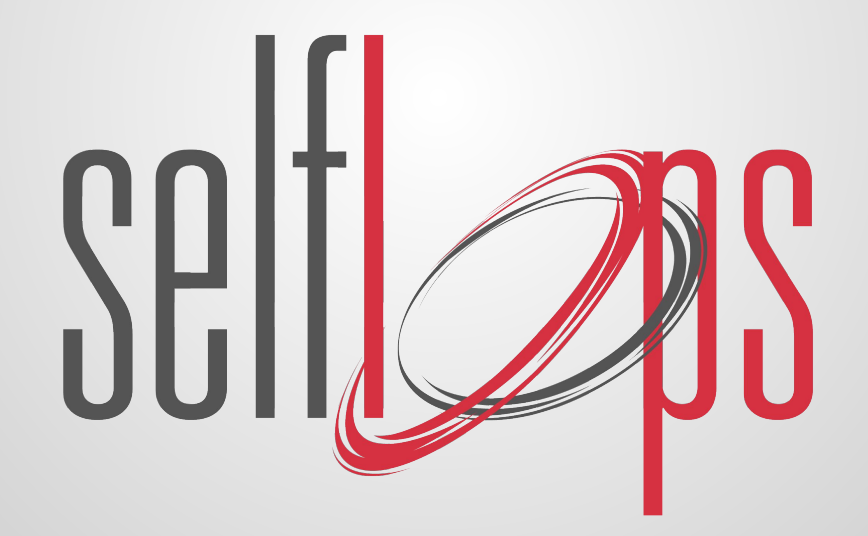

# The Group Fitness experience with the Apple Watch

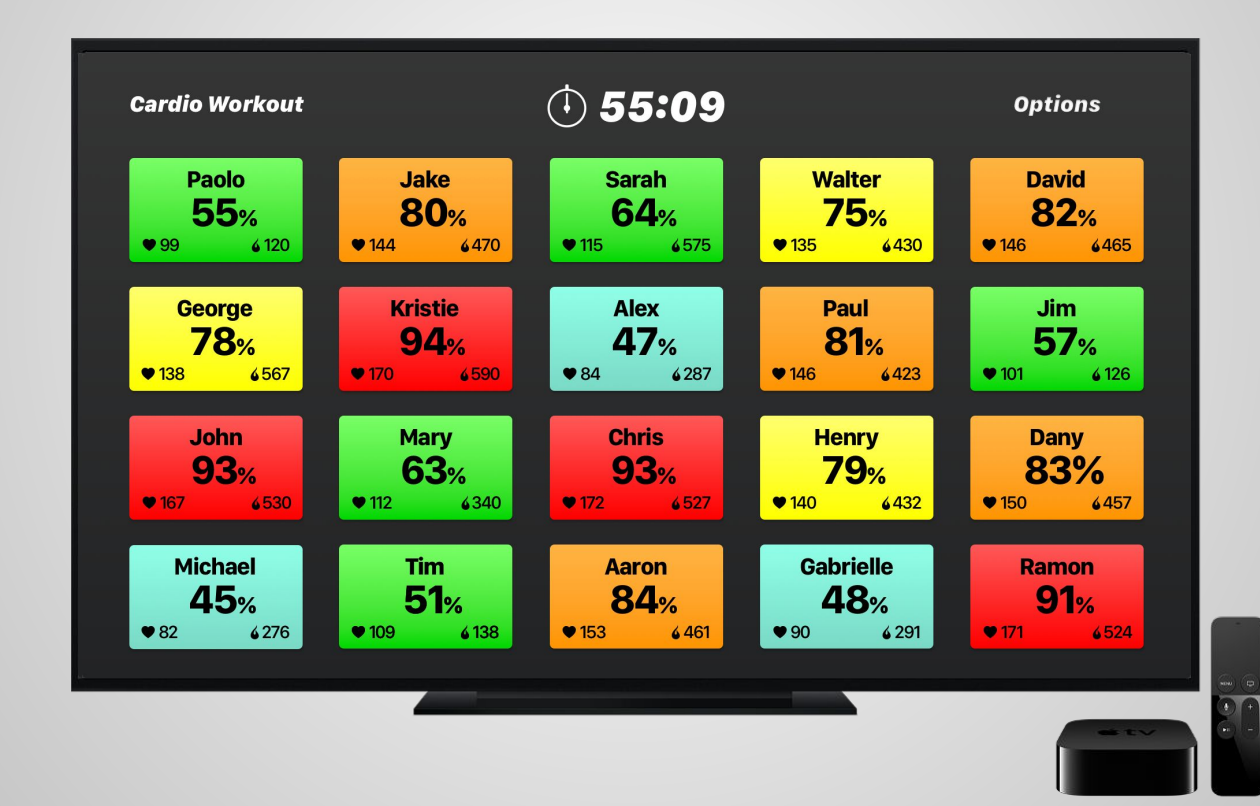

# **Choose your workout**

Group Fitness is for workouts with the Selfloops Group Fitness app
Cardio is for cardio workouts
Rower C2 is for workouts with Concept2 indoor rowers with the PM5 monitor
BikeErg and SkiErg is for Concept2 machines with PM5
Bike FTMS, TreadMill FTMS and Rower FTMS are for fitness machines that
support the FTMS Bluetooth standard

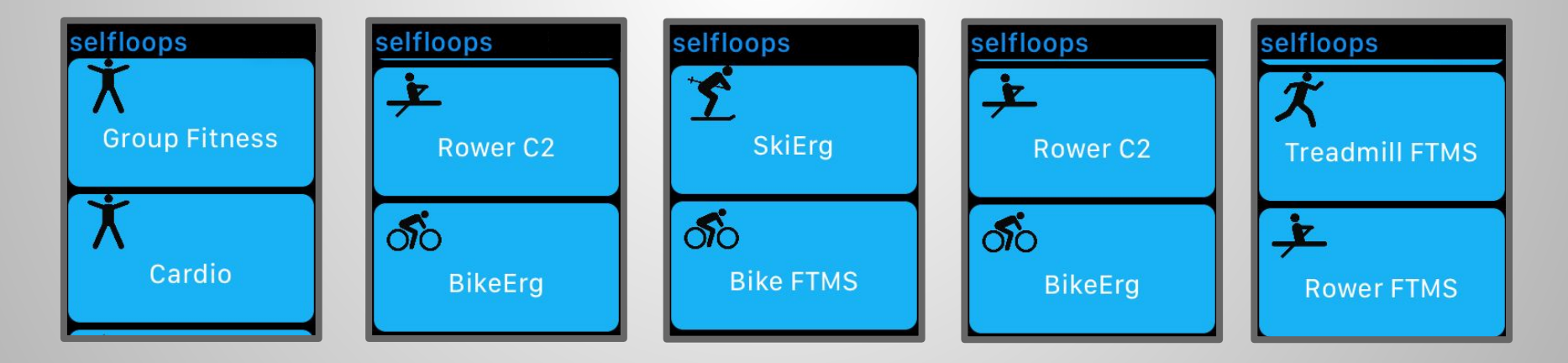

# **The Group Fitness Workout**

The "Group Fitness" workout tracks your heart rate and transmits the data to the SELFLOOPS Group Fitness application

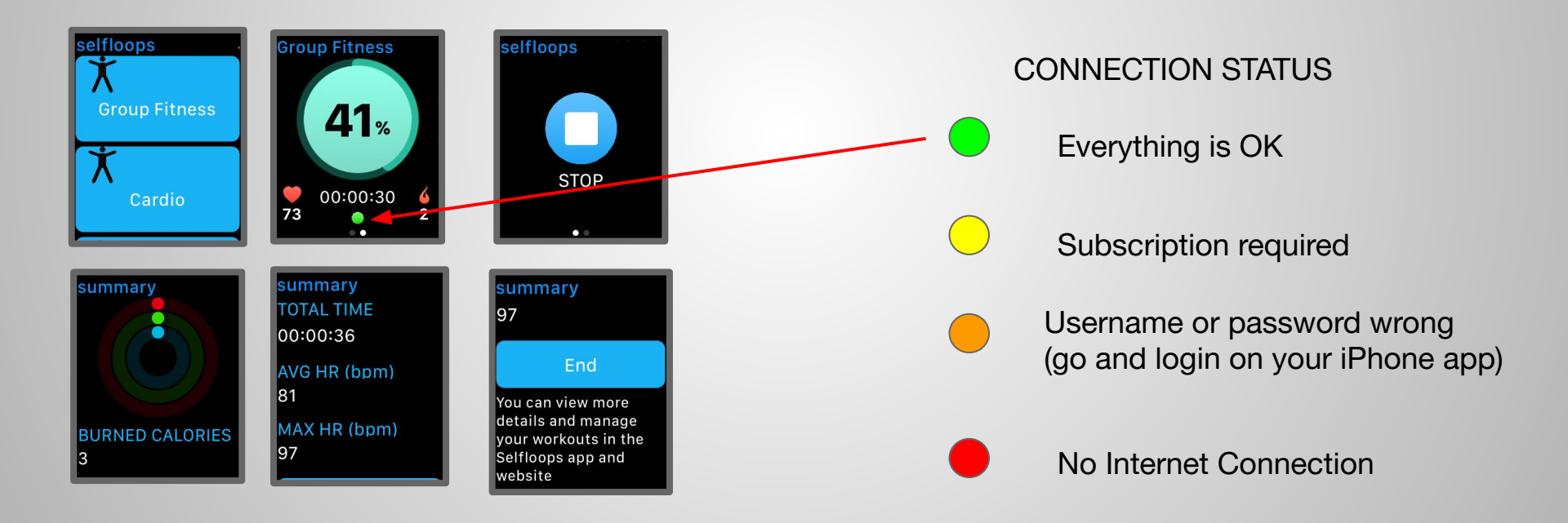

# **The Cardio Workout**

The "Cardio" workout tracks your heart rate data. At the end of the session, your workout will be available in the Selfloops website and in the iPhone app.

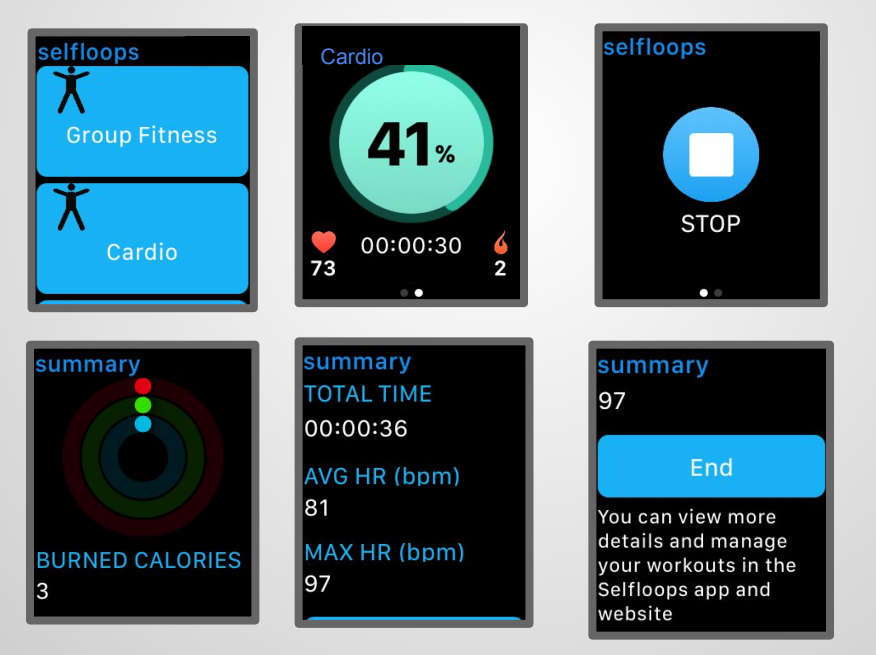

#### Five different heart rate zones on your wrist

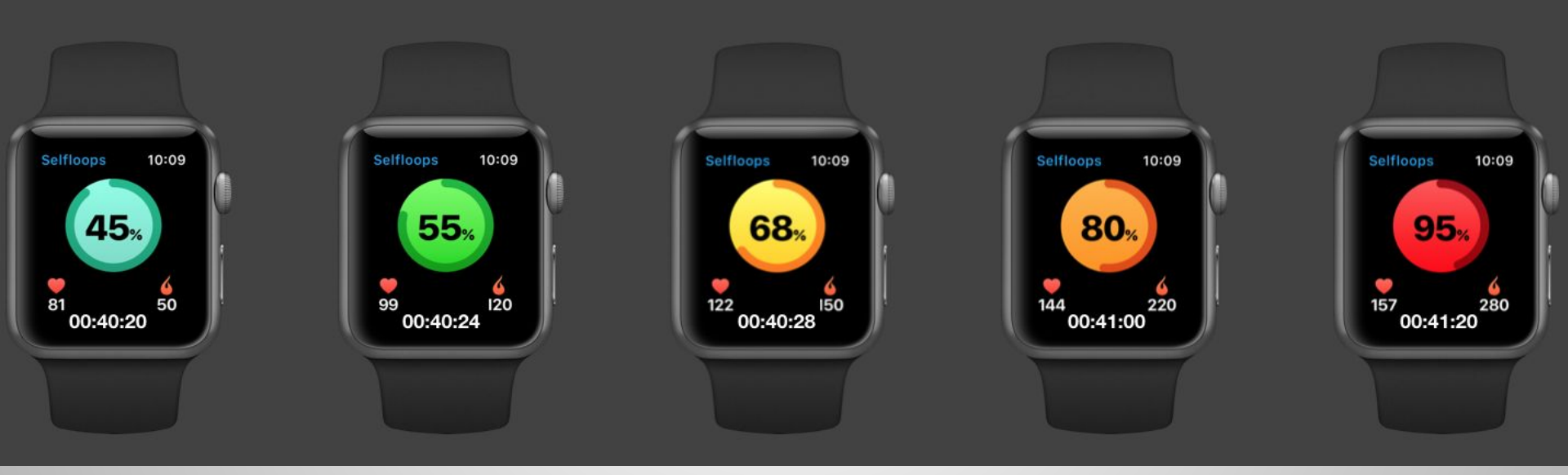

# **Concept2 Rowing**

The Rower C2 workout works with Concept2 rowers with a PM5 monitor. At the end of the session your workout will be available in the Selfloops website and in the iPhone app.

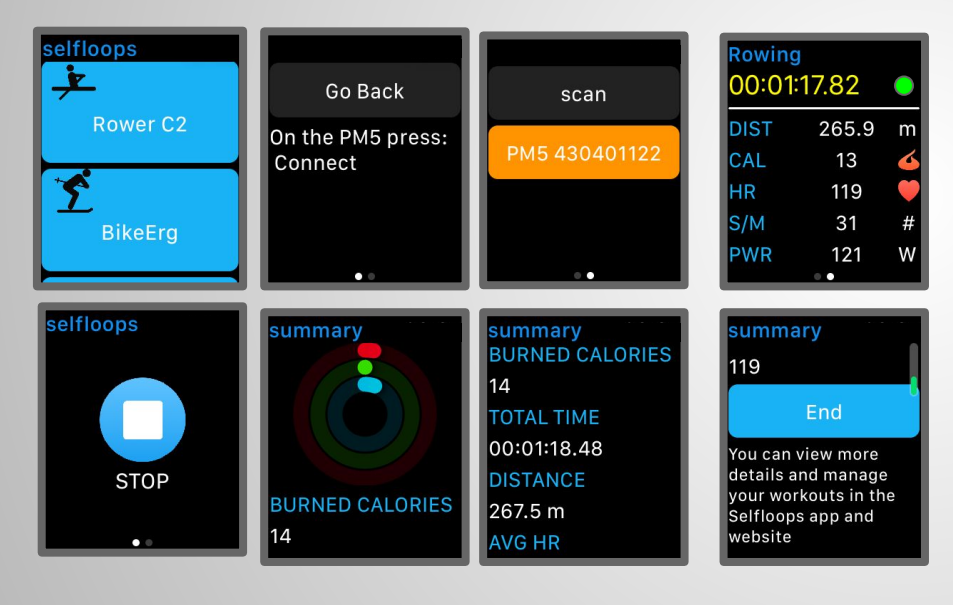

To connect the app with the rower on the PM5 press: **Connect** 

If you want to use your own heart rate monitor and not the Apple Watch built-in heart rate monitor on the PM5 press: Connect -> Connect Heart Rate

#### **Concept2 Rowing on PM5 with older software**

The Rowing workout works with Concept2 rowers with a PM5 monitor. At the end of the session, your workout will be available in the Selfloops website and in the iPhone app.

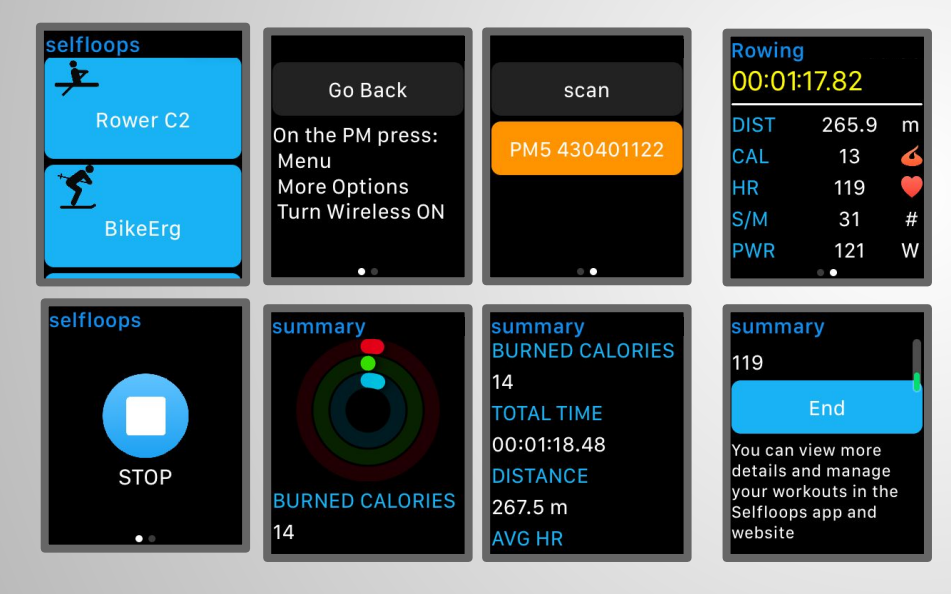

On PM5 software: Menu -> More Options -> Turn Wireless ON

If you want to use your own heart rate monitor and not the Apple Watch built-in heart rate monitor on the PM5 press: Menu -> More Options -> Connect Heart Rate

# **Download the SELFLOOPS Spark app**

The Selfloops Spark iPhone app includes the Apple Watch app Download it <u>here</u>.

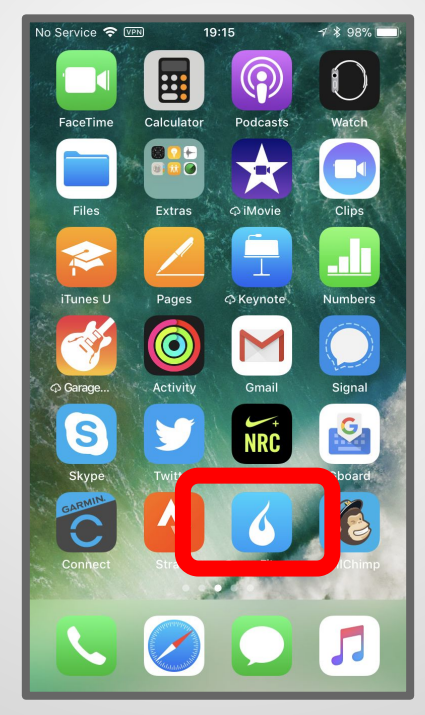

## The SELFLOOPS Spark iPhone app

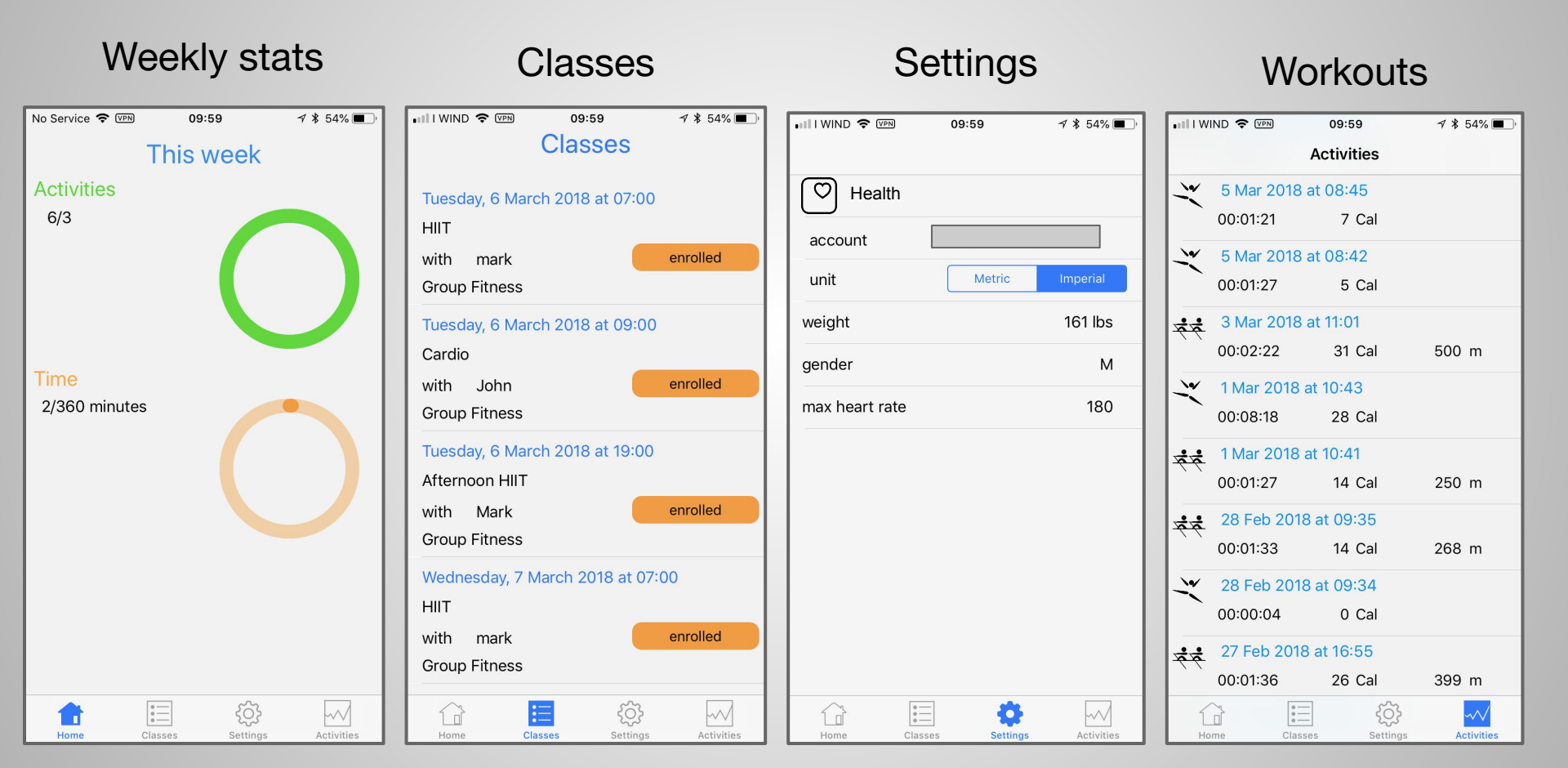

#### **Grant the permissions**

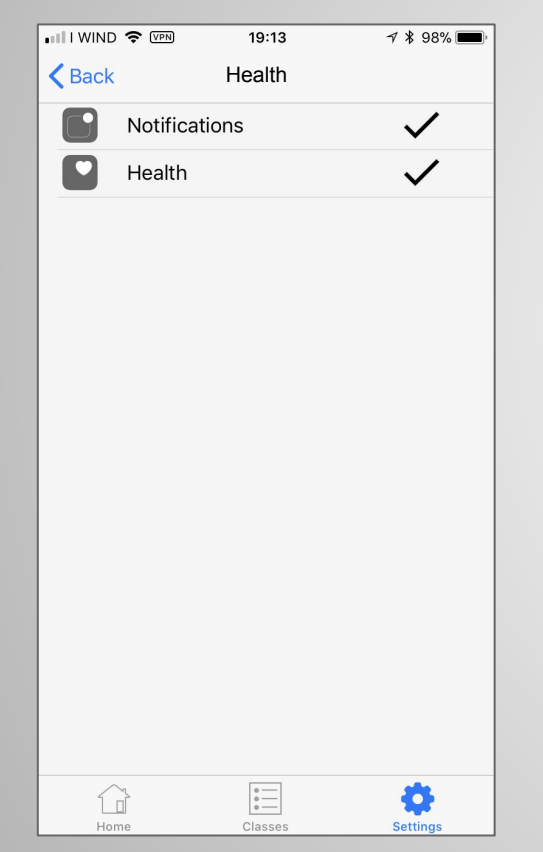

Health permissions are required to

Read the heart rate data

Synchronize your workouts with the Apple Activity app

Send you notifications with a summary of the workout

After that you can start the Watch app.

#### Workouts are synchronized with the Apple Activity app

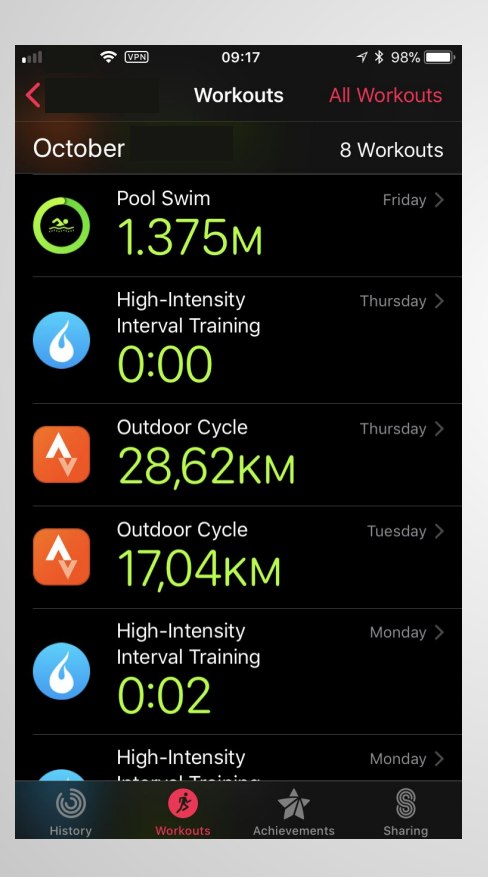

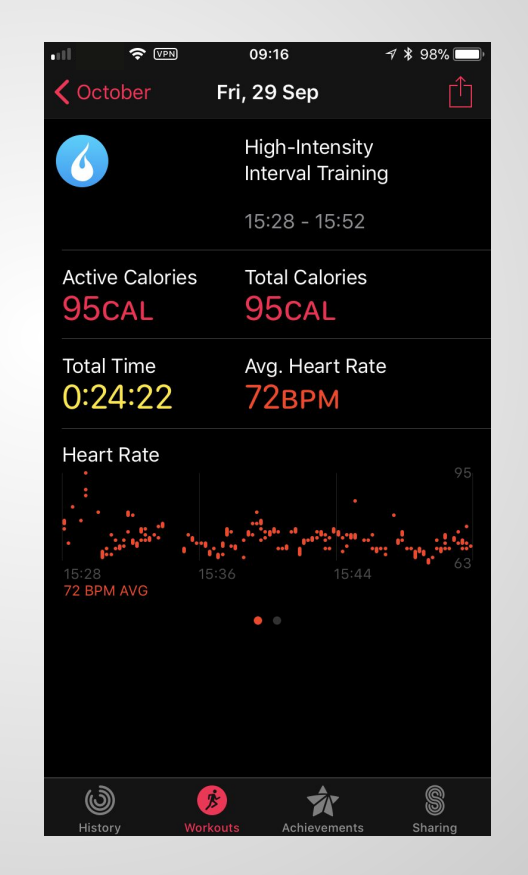

#### Add the Spark complication on your Watch face

Open the Apple Watch app and select your Watch face

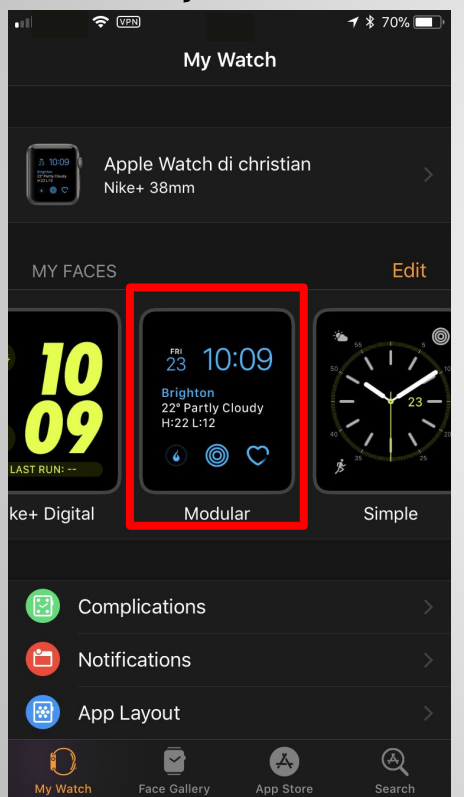

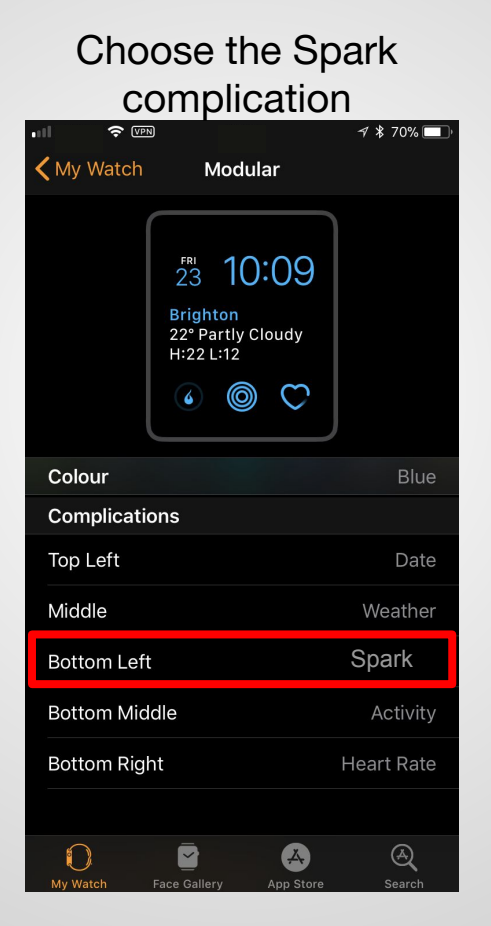

The app icon will be on your Apple Watch screen, ready to be launched

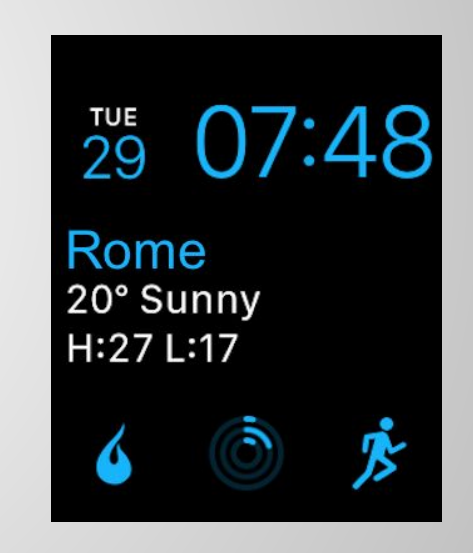

### For the Coach/Manager

How to manage users with the Apple Watch

#### **Coach - Create an Apple Watch sensor**

Add the Apple Watch in the Equipment section Add a sensor with type Apple Watch There is no need to add an ID

|                      | Tipple Huten cost Papie | chipty |
|----------------------|-------------------------|--------|
| Sensor configuration |                         | ×      |
| Label                |                         |        |
| Anna Apple Watch     |                         | y      |
| s<br>Sensor Type     |                         | ×      |
| APPLE WATCH          |                         | Ŷ      |
| n                    |                         | V      |
| N                    | Save                    | lose   |
| est                  | empty                   | empty  |

#### **Coach - assign the Apple Watch sensor**

#### Assign the Apple Watch sensor to the user in the Equipment section

| Team dashboard        | Manage your SelfLoops Group Fitness sessions                                                                                                    |                         |              |                |  |
|-----------------------|----------------------------------------------------------------------------------------------------|-------------------------|--------------|----------------|--|
| f)<br>Info & Settings | Assign the heart rate monitors or power meters sensors to your team and automatically synchronize the list in your devices with the SelfLoops Group Fitness application<br>Athlete search: |                         |              |                |  |
| <b>C</b> oaches       | Athlete                                                                                                    | HR Sensor               | Power Sensor | Cadence Sensor |  |
| Athletes              | Mark                                                                                                    | Mark's Apple Watch      | Empty        | Empty          |  |
|                       | Anna                                                                                                    | Anna's HRM              | Empty        | Empty          |  |
| Equipments            | Paul                                                                                                    | Paul's Apple Watch      | Empty        | Empty          |  |
| Classes               | Charlotta                                                                                                    | Charlotta's Apple Watch | Empty        | Empty          |  |
|                       |                                                                                                    |                         | Empty        | Empty          |  |

# Requirements to use the Apple Watch with the Group Fitness app

# The SELFLOOPS Group Fitness app must be connected to the Internet

The Apple Watch must be connected to the Internet From the Apple support web page. (Refer to Apple support for the most updated info)

### The Group Fitness service in action

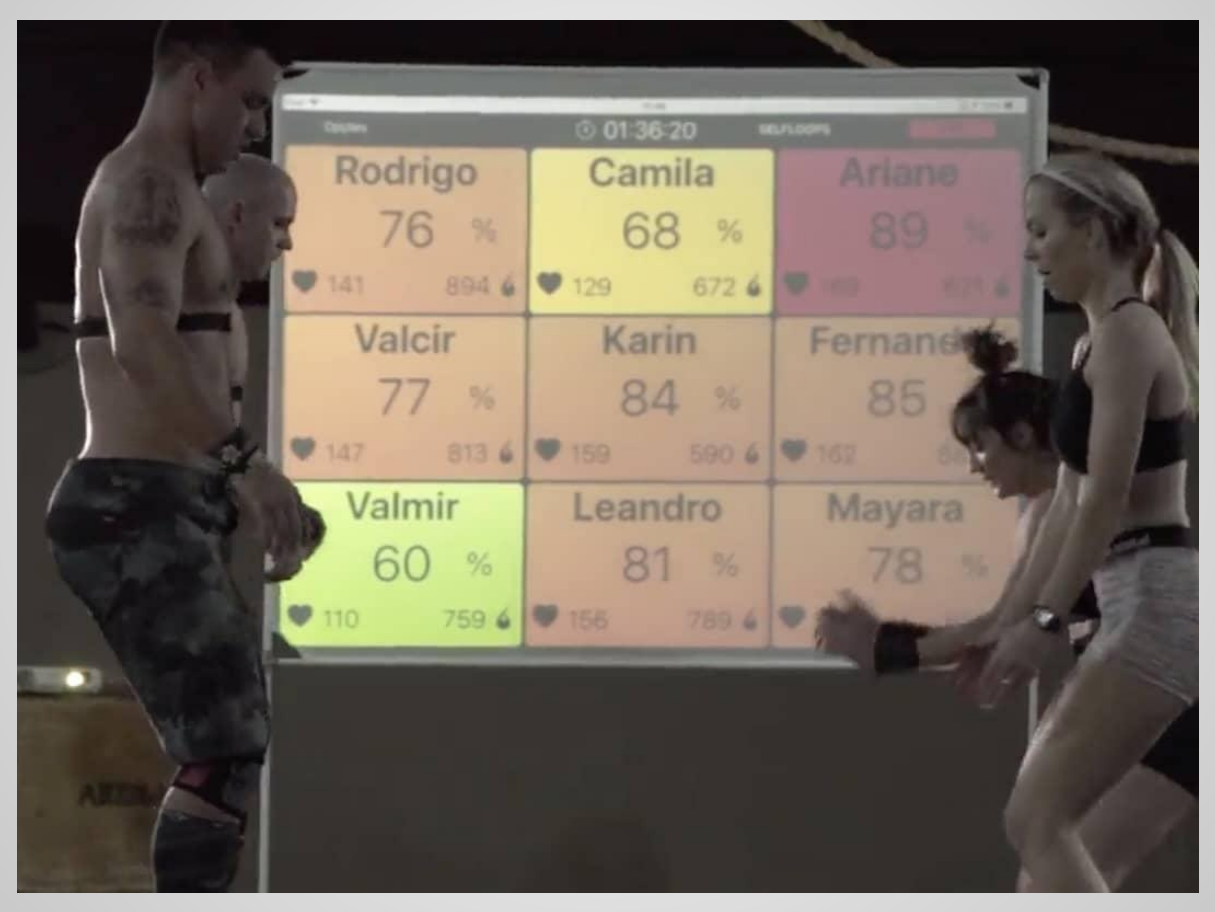

# Contacts

#### **SELFLOOPS Group Fitness**

https://www.selfloops.com/products/groupfitness.html

email: <a href="mailto:support@selfloops.com">support@selfloops.com</a>

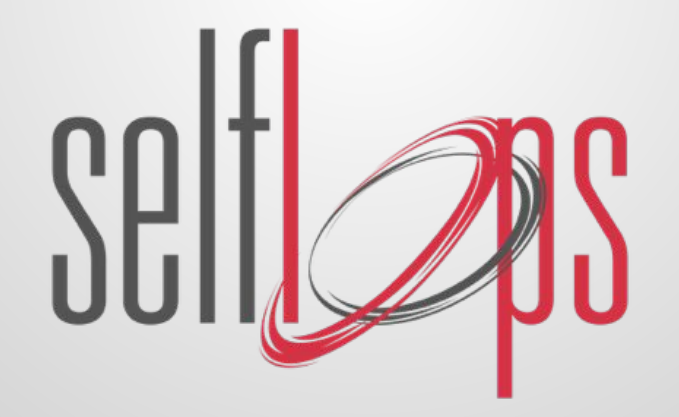